## <u>คู่มือ บันทึกการขาดเรียน ในระบบ SGS</u>

เข้าเว็บไซต์ <u>https://sgs.bopp-obec.info/menu/tblNews/ShowTblNewsTable.aspx</u>

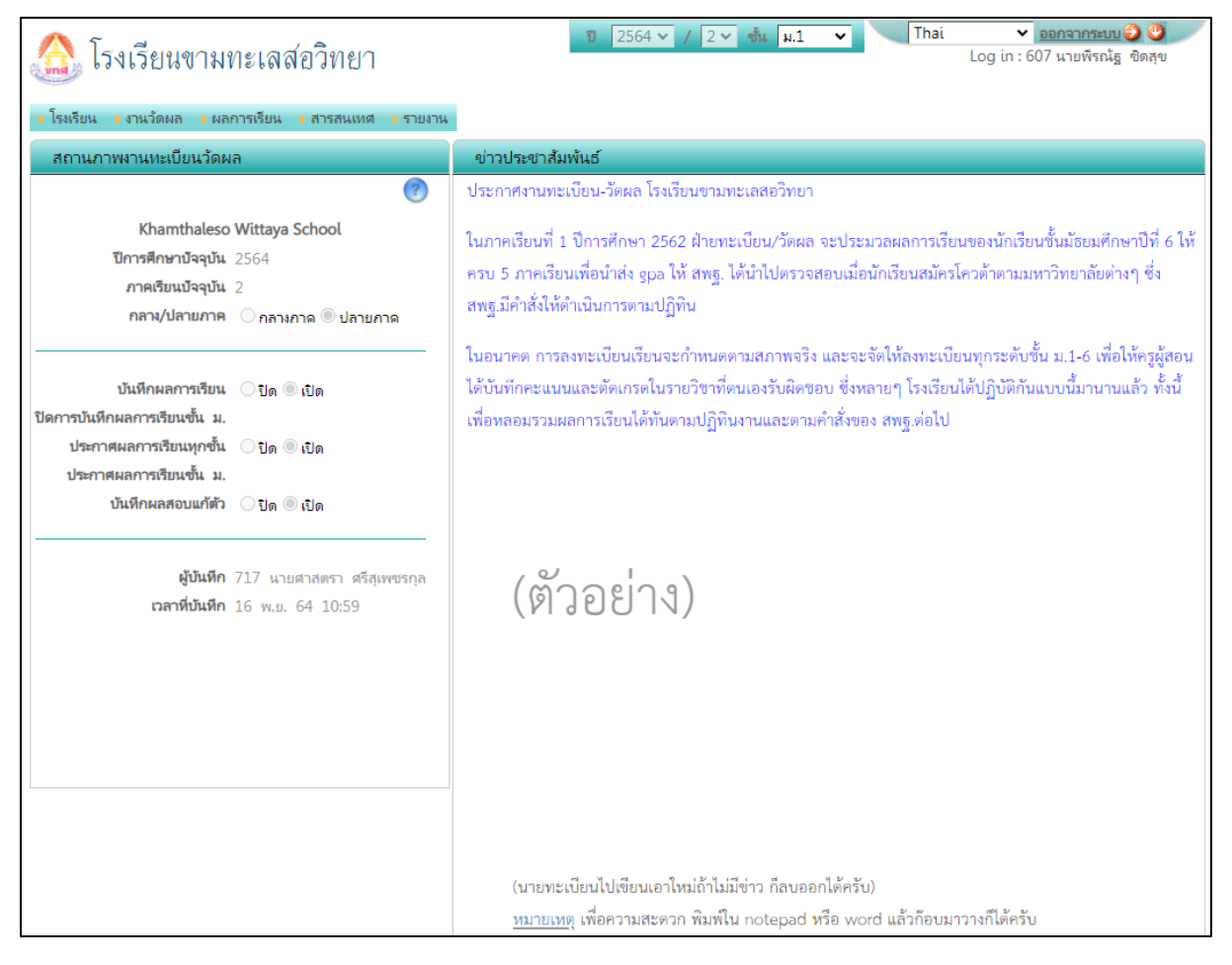

เลือก เมนู **ป**งานวัดผล แล้วเลือก **2**บันทึก การขาดเรียน

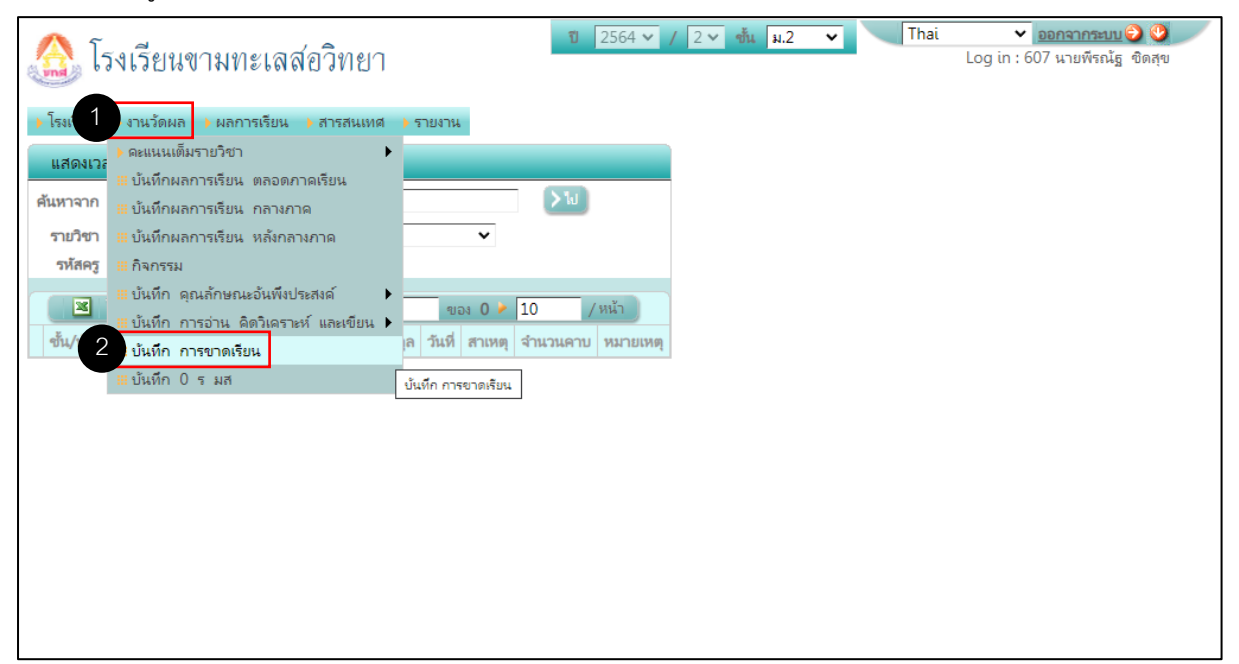

3. ในกรอบ (A)บันทึก การขาดเรียน ให้เลือก (Dรายวิชา และเลือก (2)วันที่บันทึก จากนั้นคลิกปุ่ม >ไป
 ในกรอบ (B) รายชื่อนักเรียน ให้เลือก (Dห้อง และเลือก (2)วันที่บันทึก

| 🉈 โรงเรียนขามทะเลสอวิทยา                                                                                                    | ปี 2564 ✔ / 2 ✔ ชั้น ม.1 ✔ Thai ✔ ออกจากระบบ 🌒 🥸<br>Log in : 607 นายพีรณัฐ ชิดสุข                                                                                                    |
|----------------------------------------------------------------------------------------------------|----------------------------------------------------------------------------------------------------|
| >โรงเรียน ) งานวัดผล ) ผลการเรียน ) สารสนเทศ ) รายงาน<br>*** สามารถทำงานได้โส                                                                       | ดยใช้กรอบด้านข้ายเพียงด้านเดียว หรือใช้กรอบด้านขวาร่วมด้วยก็ได้ โปรดอ่านคำแนะนำ                                                                                                    |
| A บันทึก การขาดเรียน                                                                                                    | B รายชื่อนักเรียน                                                                                                    |
| <ul> <li>ศัมหาจาก เลขประจำตัว ขือ-นามสกุล นักเรียน</li> <li>รายวิชา ด21102 ติลปะ ✓</li> <li>วันที่บันทึก 3 พ.ย. 2564</li> </ul>                     | >เป         ศันหาจาก         เลขประจำตัว ชื่อ-นามสกุล นักเรียน         >เป           page นี่บันทึกได้โดยไม่ต้องเลือกระดับชั้น         1 ห้อง ** โปรดเลือก *>         กลุ่ม         ** โปรดเลือก *>           อ่านนะน่า         2 มินที่บันทึก ** โปรดเลือก **         อ่านนะน่า                                                                                                    |
| <ul> <li>&gt;&gt;&gt;&gt;&gt;&gt;&gt;&gt;&gt;&gt;&gt;&gt;&gt;&gt;&gt;&gt;&gt;&gt;&gt;&gt;&gt;&gt;&gt;&gt;&gt;&gt;&gt;&gt;&gt;&gt;&gt;&gt;</li></ul> | ↓         ของ 0 ≥ 10         /หน้า           สาเหตุ         จำนวนคาบ         หมายเหตุ           เลชที         เลชที         < |
|                                                                                                    |                                                                                                    |
|                                                                                                    |                                                                                                    |
|                                                                                                    |                                                                                                    |

 จะปรากฏรายชื่อนักเรียนในห้องที่เลือก **ป**มา, สาย, ลาป่วย, ลากิจ, ขาด (ในกรณีที่ ลา, ขาด ให้กรอกจำนวนคาบที่ขาดลงไปด้วย) เมื่อลงคาบขาดแล้ว ให้คลิกที่ปุ่ม **2**>ไป

| 🏔 โรงเรียนขามทะเลสอวิทยา                          |                |                         |                   |                                                | ปี 2564 🗸     | ′/2∨ ขึ้น ม.1 ∨              | Tha | ai<br>Lo | ¥<br>og in : € | <u>ออกจา</u><br>507 นาย | <u>ากระบบ</u><br>มพีรณัฐ | 🕑 😲<br>ซิดสุข |  |  |
|---------------------------------------------------|----------------|-------------------------|-------------------|------------------------------------------------|---------------|------------------------------|-----|----------|----------------|-------------------------|--------------------------|---------------|--|--|
| 🔸 โรงเรียน 🔸 งานวัดผล 🔸 ผลการเรียน 🔸 สารสนเทศ 🔸   | รายงาน         |                         |                   |                                                |               |                              |     |          |                |                         |                          |               |  |  |
| *** สามา                                          | ารถทำงานได้โดเ | บใช้กรอบด้านซ้ายเ       | พียงด้านเดียว หรื | อใช้กะ                                         | อบด้านขวา     | ร่วมด้วยก็ได้ โปรดอ่านคำแนะ  | นำ  |          |                |                         |                          |               |  |  |
| บันทึก การขาดเรียน                                |                |                         |                   | ราย                                            | เขื่อนักเรียน |                              |     |          | -              | _                       |                          |               |  |  |
| <b>ค้นหาจาก</b> เลขประจำตัว ชื่อ-นามสกุล นักเรียน |                |                         | [ <b>→</b> %]     | ศันหาจาก เลขประจำตัว ชื่อ-นามสกุล นักเรียน 2 🔀 |               |                              |     |          |                |                         |                          |               |  |  |
| รายวิชา ศ21102 ศิลปะ                              | page นี้บ้า    | เท็กได้โดยไม่ต้องเลือกร | ะดับชั้น          | ห้อง 1 ✓ กลุ่ม ** โปรดเลือก * ✓                |               |                              |     |          |                |                         |                          |               |  |  |
| วันที่บันทึก 3 พ.ย. 2564                          | <u>ดำแนะนำ</u> |                         |                   | วันที่บันทึก 3 พ.ย. 2564 ด่านแะน้า             |               |                              |     |          |                |                         |                          |               |  |  |
|                                                   |                |                         |                   |                                                |               |                              |     |          |                |                         |                          |               |  |  |
|                                                   | 0              | າມອง 0 🕨 10             | /หน้า             |                                                | J 🛛 🗸         | Yo                           | 1   |          | ของ 1          | > 10                    | 0                        | /หน้า         |  |  |
| 🗌 เลขประจำตัว ชื่อ นามสกุล วั                     | ันที่ สาเหตุ   | จำนวนคาบ                | หมายเหตุ          | เลขที่                                         | เลขประจำตัว   | ชื่อ นามสกุล 1               | มา  | สาย      | ลา             | ลากิจ                   | ขาด                      | จำนวนคาบ      |  |  |
|                                                   |                |                         |                   |                                                |               |                              |     |          | ป่วย           |                         |                          |               |  |  |
|                                                   |                |                         |                   | 1                                              | 14386         | เด็กซายกฤษฎา กำพุฒกลาง       | 0   | 0        | 0              | 0                       | 0                        | 2             |  |  |
|                                                   |                |                         |                   | 2                                              | 14387         | เด็กซายกฤษณพัฒน์ ปิ่นโคกกรวด | 0   | 0        | 0              | 0                       | ۲                        | 2             |  |  |
|                                                   |                |                         |                   | 3                                              | 14388         | เด็กซายกิตติกวิน รัชวงศ์     | 0   | 0        | 0              | 0                       | 0                        | 2             |  |  |
|                                                   |                |                         |                   | 4                                              | 14389         | เด็กซายคณพัฒน์ ฉิมฉลาด       |     | 0        | 0              | 0                       | 0                        |               |  |  |
|                                                   |                |                         |                   | 5                                              | 14390         | เด็กซายเฉลิมศักดิ์ ประกอบ    | 0   | 0        | 0              | 0                       | 0                        | 2             |  |  |
|                                                   |                |                         |                   | 6                                              | 14391         | เด็กซายปียวัฒน์ แก้วเนย      | 0   | 0        | 0              | 0                       | 0                        | 2             |  |  |
|                                                   |                |                         |                   | 7                                              | 14392         | เด็กชายพงษ์ศธร หะขุนทด       | 0   | 0        | 0              | 0                       | 0                        |               |  |  |
|                                                   |                |                         |                   | 8                                              | 14393         | เด็กชายภัดวัตร ดุ้มศรีษะ     | 0   | 0        | 0              | 0                       | 0                        | 2             |  |  |
|                                                   |                |                         |                   | 9                                              | 14394         | เด็กซายภูวดล พลสว่าง         | 0   | 0        | 0              | 0                       | 0                        | 2             |  |  |
|                                                   |                |                         |                   | 10                                             | 14395         | เด็กชายรัฐศาสตร์ ศรีโดกกรวด  | 0   | 0        | 0              | 0                       | 0                        | 2             |  |  |
|                                                   |                |                         |                   | 11                                             | 14396         | เด็กซายลภัส เซาว์พลกรัง      | 0   | 0        | 0              | 0                       | 0                        |               |  |  |
|                                                   |                |                         |                   | 12                                             | 14397         | เด็กขายวันชนะ ชนะข้ย         | 0   | 0        | 0              | 0                       | 0                        | 2             |  |  |
|                                                   |                |                         |                   | 13                                             | 14398         | เด็กชายศุภวิชญ์ พรงสันเทียะ  |     | 0        | 0              | 0                       | 0                        |               |  |  |
|                                                   |                |                         |                   | 14                                             | 14399         | เด็กซายสุขสันต์ ปอสูงเนิน    | 0   | 0        | 0              | 0                       | 0                        | 2             |  |  |
|                                                   |                |                         |                   | 15                                             | 14400         | เด็กซายสุรซาติ ศิลปะ         | 0   | 0        | 0              | 0                       | 0                        |               |  |  |
|                                                   |                |                         |                   | 16                                             | 14401         | เด็กซาขอดิศร ผอสูงเนิน       | 0   | 0        | 0              | 0                       | 0                        | 2             |  |  |
|                                                   |                |                         |                   | 17                                             | 14402         | เด็กซายอนันต์ ดีสูงเนิน      | 0   | 0        | 0              | 0                       | 0                        | 2             |  |  |
|                                                   |                |                         |                   | 18                                             | 14435         | เด็กซายหรรษกานต์ เกษี        | 0   | 0        | 0              | 0                       | 0                        | 2             |  |  |
|                                                   |                |                         |                   | 19                                             | 14403         | เด็กหญิงจารุวรรณ กบสูงเนิน   | 0   | 0        | 0              | 0                       | 0                        | 2             |  |  |
|                                                   |                |                         |                   | 20                                             | 14404         | เด็กหญิงจิดาภา หิงสันเทียะ   | 0   | 0        | 0              | 0                       | 0                        | 2             |  |  |
|                                                   |                |                         |                   | 21                                             | 14405         | เด็กหญิงชนิสรา ยอดสันเทียะ   | 0   | 0        | 0              | 0                       | 0                        |               |  |  |
|                                                   |                |                         |                   | 22                                             | 14406         | เด็กหญิงชลดา สุขสูงเนิน      | 0   | 0        | 0              | 0                       | 0                        | 2             |  |  |
|                                                   |                |                         |                   | 23                                             | 14407         | เด็กหญิงชวันณา จันทา         |     | 0        | 0              | 0                       | 0                        |               |  |  |
|                                                   |                |                         |                   | 24                                             | 14408         | เด็กหญิงธัญชนก กิ่งโพธิ์     | 0   | 0        | 0              | 0                       | 0                        | 2             |  |  |
|                                                   |                |                         |                   | 25                                             | 14409         | เด็กหญิงนิชาภัทร เวกส้นเทียะ | 0   | 0        | 0              | 0                       | 0                        | 2             |  |  |
|                                                   |                |                         |                   | 26                                             | 14410         | เด็กหญิงเพ็ญพิชชา แนมขุนทด   | 0   | 0        | 0              | 0                       | $\bigcirc$               | 2             |  |  |

# 5. รายชื่อนักเรียนที่บันทึกคาบขาด จากย้ายมาอยู่ฝั่งซ้าย(กรอบ บันทึก การขาดเรียน) สามารถ เพิ่ม ลบ หรือแก้ไขข้อมูลการขาดของนักเรียนได้ จากนั้นคลิกปุ่ม บันทึก

|                                                           | 🔊 โรงเรียนขามทะเลส์อวิทยา<br>Log in : 607 นายทัจณ์ฐ ขณฑย<br>โรงเรียน > งานวัดผล > มอกรรธิยน > ภารสนแหล > รายงาน |                               |              |                   |             |                               |          |                                           |                                        |        |       |       |       |         |          |  |  |  |
|-----------------------------------------------------------|----------------------------------------------------------------------------------------------------|-------------------------------|--------------|-------------------|-------------|-------------------------------|----------|-------------------------------------------|----------------------------------------|--------|-------|-------|-------|---------|----------|--|--|--|
|                                                           |                                                                                                    |                               | *** สามารถทำ | างานได้โดยใช้กรอบ | ด้านซ้ายเพื | ยงด้านเดียว หรือใช้ศ          | เรอบด้าง | เขวาร่วมด้วย                              | บก็ได้ โปรดอ่านคำแนะนำ                 |        |       |       |       |         |          |  |  |  |
| 1                                                         | บันทึก การขาด                                                                                                   | เรียน                         |              |                   |             |                               | รา       | ยชื่อนักเรียน                             |                                        |        |       |       |       |         |          |  |  |  |
| ă                                                         |                                                                                                    |                               |              |                   |             |                               |          | ศัมหาจาก เอชประจำตัว ชื่อ-นามสออ นักเรียน |                                        |        |       |       |       |         |          |  |  |  |
| พนทางาท เลขบระจายงายงายงานสกุล นกเรียน                    |                                                                                                    |                               |              |                   |             |                               |          |                                           |                                        |        |       |       |       |         |          |  |  |  |
| รายวิชา ศ21102 สิลปะ ✓ page นยนตกได้โดยใมต่องเลอกระดบขึ้น |                                                                                                    |                               |              |                   |             |                               | a.d.     | 1464 I                                    |                                        | เบรดเล | ลอก ำ | •     |       |         |          |  |  |  |
| 14                                                        | NUMNI  S M.S.                                                                                                   | 2501                          | лит          | INNI   5 Million  | 2304        |                               |          |                                           |                                        |        |       |       |       |         |          |  |  |  |
|                                                           | 🗋 🗙 🖬                                                                                                    | 10                            |              | 4 1               | ของ 1       | <ul> <li>50 / หน้า</li> </ul> |          | <b>.</b> 🛛 🖸                              | Vo                                     | 4 1    |       | ของ 1 | > 10  | )       | / หน้า   |  |  |  |
|                                                           | 🗌 ເລขประจำตัว                                                                                                   | ชื่อ นามสกุล                  | วันที่       | สาเหตุ            | จำนวนคาบ    | หมายเหตุ                      | เลขที่   | เลขประจำตัว                               | ชื่อ นามสกุล                           | มา     | สาย   | ลา    | ลากิจ | ขาด     | จำนวนคาบ |  |  |  |
| ×                                                         | 14419                                                                                                    | เด็กหญิงสุรัมภา ดวงมาลัย      | 3 w.s. 2564  | ขาด 🗸             | 2           |                               |          |                                           |                                        |        |       | ป้วย  |       |         |          |  |  |  |
| ×                                                         | 14417                                                                                                    | เด็กหญิงสมัชญา กายขนทศ        | 3 w.s. 2564  | ขาด 🗸             | 2           |                               | 1        | 14386                                     | เด็กขายกฤษฎา กำพุฒกลาง                 | 0      | 0     | 0     | 0     | 0       |          |  |  |  |
| ~                                                         | - 14415                                                                                                    |                               | 0.000        |                   | -           |                               | 2        | 14387                                     | เด็กซายกฤษณพัฒน์ ปิ่นโคกกรวด           | 0      | 0     | 0     | 0     | 0       |          |  |  |  |
| $\uparrow$                                                | 14415                                                                                                    | เตกหมู่งวยาพร จุดกระเทย       | 3 w.s. 2564  | ∣ขาด ❤            | 2           |                               | 3        | 14388                                     | เด็กซายกิตติกวิน รัชวงศ์               | 0      | 0     | 0     | 0     | 0       |          |  |  |  |
| ×                                                         | 14414                                                                                                    | เด็กหญิงวารุณี เดือดขุนทด     | 3 พ.ย. 2564  | ขาด 🗸             | 2           |                               | 4        | 14389                                     | เด็กขายคณพัฒน์ ฉิมฉลาด                 | 0      | 0     | 0     | 0     | 0       |          |  |  |  |
| ×                                                         | 14413                                                                                                    | เด็กหญิงพิมพ์ชนก ยวงทอง       | 3 w.s. 2564  | ขาด 🗸             | 2           |                               | 5        | 14390                                     | เด็กซายเฉลิมศักดิ์ ประกอบ              | 0      | 0     | 0     | 0     | 0       |          |  |  |  |
| ×                                                         | 14410                                                                                                    | เด็กหญิงเพ็ญพิชชา แนมขนทด     | 3 88 81 2564 |                   | 2           |                               | 6        | 14391                                     | เด็กข่ายปัยวัฒน์ แก้วเนย               | 0      | 0     | 0     | 0     | 0       |          |  |  |  |
|                                                           | 0                                                                                                    | in night of the second        | J 4.5. 2004  | -0 101 -          | 4           |                               |          | 14392                                     | เดกขายพงษศธร หะขุนทด                   | 0      | 0     | 0     | 0     | 0       |          |  |  |  |
| ×                                                         | 14409                                                                                                    | เด็กหญิงนิชาภ์ทร เวกสันเทียะ  | 3 พ.ย. 2564  | ขาด 🗸             | 2           |                               | 0        | 14393                                     | เพิ่มขายมดาคล พลสว่าง                  | 0      | 0     | 0     | 0     | 0       |          |  |  |  |
| ×                                                         | 14408                                                                                                    | เด็กหญิงธัญชนก กิ่งโพธิ์      | 3 w.s. 2564  | ขาด 🗸             | 2           |                               | 10       | 14395                                     | เด็กขายรัธศาสตร์ ศรีโอกกราด            | 0      | 0     | 0     | 0     | 0       |          |  |  |  |
| ×                                                         | 14406                                                                                                    | เด็กหญิงซลดา สุขสูงเนิน       | 3 w.g. 2564  | ขาด 🗸             | 2           |                               | 11       | 14396                                     | เด็กขายลภัส เขาว์พลกรัง                | 0      | 0     | 0     | 0     | 0       |          |  |  |  |
| $\sim$                                                    | 14404                                                                                                    | ເລັ້ວແດ້ເຮືອງຄຸງ ທີ່ເຈັ້ນເຕັມ | 2            | [                 |             |                               | 12       | 14397                                     | เด็กซายวันชนะ ชนะขัย                   | 0      | 0     | 0     | 0     | 0       |          |  |  |  |
|                                                           |                                                                                                    |                               | 5 W.S. 2304  | - 191 V           | 2           |                               | . 13     | 14398                                     | เด็กซายศุภวิชญ์ พรงสันเทียะ            | 0      | 0     | 0     | 0     | 0       |          |  |  |  |
| ×                                                         | 14403                                                                                                    | เด็กหญิงจารุวรรณ กบสูงเนิน    | 3 พ.ย. 2564  | ขาด 🗸             | 2           |                               | 14       | 14399                                     | เด็กขายสุขสันต์ ปอสูงเนิน              | 0      | 0     | 0     | 0     | 0       |          |  |  |  |
| ×                                                         | 14435                                                                                                    | เด็กชายหรรษกานต์ เกษี         | 3 พ.ย. 2564  | ชาด 🗸             | 2           |                               | 15       | 14400                                     | เด็กซายสุรซาติ ศิลปะ                   | 0      | 0     | 0     | 0     | 0       |          |  |  |  |
| ×                                                         | 14402                                                                                                    | เด็กซายอนันต์ ดีสูงเนิน       | 3 w.s. 2564  | ขาด 🗸             | 2           |                               | 16       | 14401                                     | เด็กขายอดิศร ผอสูงเนิน                 | 0      | 0     | 0     | 0     | $\circ$ |          |  |  |  |
| $\sim$                                                    | 14401                                                                                                    | เลื้อขวามอดิสร แอรมบิน        | 2            | [                 |             | -                             | 17       | 14402                                     | เด็กชายอนันต์ ดีสูงเนิน                | 0      | 0     | 0     | 0     | 0       |          |  |  |  |
|                                                           |                                                                                                    | พาการ เรื่องเพรา พอสูงเหล     | 5 W.S. 2504  | ายาต 🗸            | 2           |                               | 18       | 14435                                     | เด็กชายหรรษกานต์ เกษี                  | 0      | 0     | 0     | 0     | 0       |          |  |  |  |
| ×                                                         | 14399                                                                                                    | เด็กขายสุขสันต์ ปอสูงเนิน     | 3 พ.ย. 2564  | ขาด 🗸             | 2           |                               | 19       | 14403                                     | เด็กหญิงจารุวรรณ กบสูงเนิน             | 0      | 0     | 0     | 0     | 0       |          |  |  |  |
| ×                                                         | 14397                                                                                                    | เด็กขายวันชนะ ชนะชัย          | 3 w.s. 2564  | ขาด 🗸             | 2           |                               | 20       | 14404                                     | เด็กหญิงจิดากา หิงสันเทียะ             | 0      | 0     | 0     | 0     | 0       |          |  |  |  |
| ×                                                         | 14395                                                                                                    | เด็กซามรัฐศาสตร์ ศรีโคกกรวด   | 3 w.u. 2564  | <u>୩୮</u> ୦ 🗸     | 2           |                               | 21       | 14405                                     | เด็กหญิงชนิสรา ยอดสันเทียะ             | 0      | 0     | 0     | 0     | 0       |          |  |  |  |
|                                                           | 14204                                                                                                    |                               | 2 1101 2504  |                   | -           |                               | 22       | 14406                                     | เดกหญงชลดา สุขสูงเนิน                  | 0      | 0     | 0     | 0     | 0       | <u> </u> |  |  |  |
| $ ^{}$                                                    | L 14394                                                                                                    | เตกาย เปกูวตล พลสวาง          | 3 w.s. 2564  | ∣ขาด ݖ            | 12          | 1                             | 23       | 14407                                     | เตกหญงชวนณา จนทา<br>เรือบเวิ่มร้อมร่อม | 0      | 0     | 0     | 0     | 0       |          |  |  |  |
| ×                                                         | 14393                                                                                                    | เด็กซายภัดวัตร ดุ้มศรีษะ      | 3 พ.ย. 2564  | ขาด 🗸             | 2           |                               | 24       | 14409                                     | เตกทะบูงอยู่ขนก กงเพอ                  | 0      | 0     | 0     | 0     | 0       |          |  |  |  |
| ×                                                         | 14391                                                                                                    | เด็กขายปียวัฒน์ แก้วเนย       | 3 พ.ย. 2564  | ขาด 🗸             | 2           |                               | 25       | 14410                                     | เด็กหญิงเพ็ญพิชชา แนมจะบทด             | 0      | 0     | 0     | 0     | 0       | <u> </u> |  |  |  |

#### <u>การตรวจสอบ เวลาเรียน</u>

### เลือกเมนู **O**ผลการเรียน แล้วเลือก **Oเวลาเรียน**

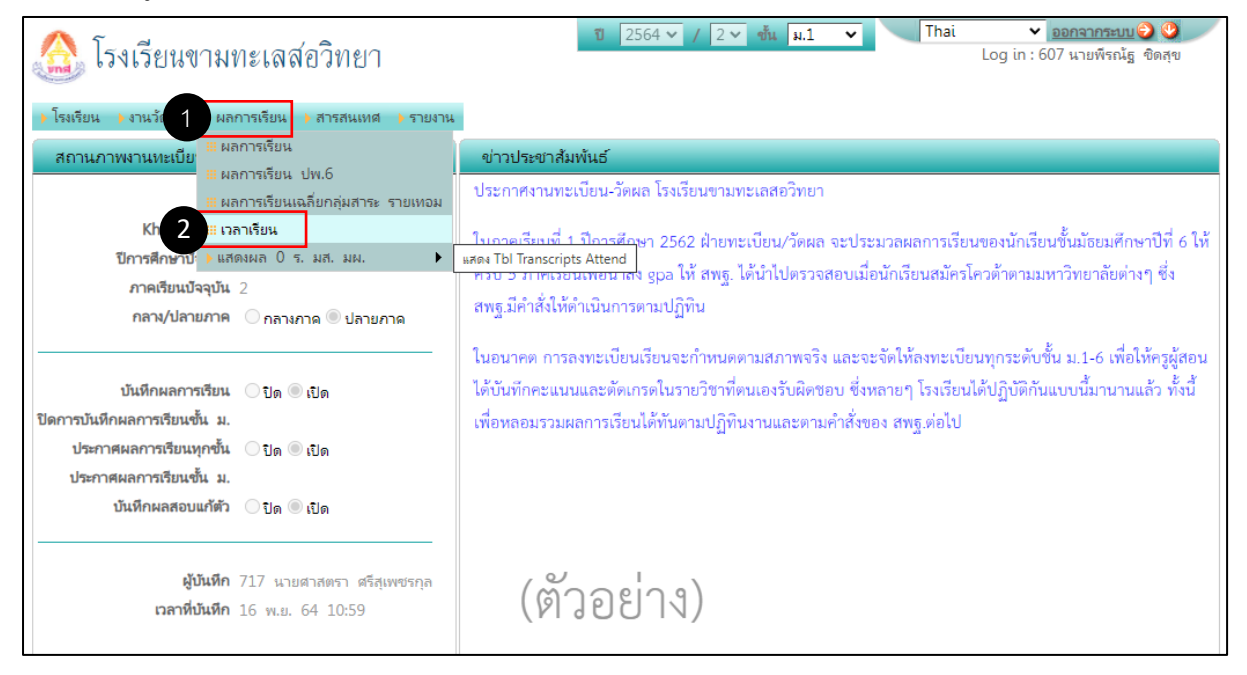

# สามารถเลือกดูข้อมูลที่ต้องการได้ในช่อง **ปิค้นหาจาก เลขประจำตัว ชื่อ หรือรหัสวิชา** หรือเลือกข้อมูลตาม **2รายวิชา 3รหัสคร**ู จะแสดงเฉพาะข้อมูลนักเรียนที่ขาดเรียนดังภาพ

Thai ปี 2564 🗸 / 2 🗸 ขั้น ม.1 👻 ออกจากระบบ 🜍 🧐 ~ 🟡 โรงเรียนขามทะเลสอวิทยา Log in : 607 นายพีรณัธ ชิดสข รายงาน แสดงเวลาเรียน (ขาดเรียน) **> 1**J **จันหาจาก** เลขประจำตัว-ชื่อนักเรีย 2 รายวิชา ศ21102 ศิลปะ ~ 3 รหัสครู |607 พีรณัฐ ชิดสุข 🔟 🏹 ของ 1 🕨 50 / หน้า ชั้น/ห้อง รหัสวิชา ครูผู้สอน เลขประจำตัว ชื่อ นามสกุล วันที่ สาเหตุ จำนวนคาบ หมายเห ศ21102 607 พีรณัฐ ชิดสุข 14386 ด.ช.กฤษฎา กำพุฒกลาง 3 พฤศจิกายน 2564 ขาด 1/1 2 1/1 ศ21102 607 พีรณัฐ ชิดสุข 14387 ด.ช.กฤษณพัฒน์ ปิ่นโคกกรวด 3 พฤศจิกายน 2564 ขาด 2 1/1 ศ21102 607 พีรณัฐ ขิดสุข 14388 ด.ช.กิตติกวิน รัชวงศ์ 3 พฤศจิกายน 2564 ขาด 2 1/1 ศ21102 607 พีรณัฐ ชิดสุข 14390 ด.ช.เฉลิมศักดิ์ ประกอบ 3 พฤศจิกายน 2564 ขาด 2 ศ21102 <u>607 พีรณัฐ ซิดสุข</u> 14391 ด.ช.ปิยวัฒน์ แก้วเนย 3 พฤศจิกายน 2564 ขาด 1/1 ศ21102 607 พีรณัฐ ชิดสุข 14402 ด.ช.อนันต์ ดีสูงเนิน 3 พฤศจิกายน 2564 ขาด 1/1 2 1/1 ศ21102 607 พีรณัฐ ซิดสุข 14397 ด.ช.วันชนะ ชนะชัย 3 พถศจิกายน 2564 ขาด 2 ศ21102 <u>607 พีรณัฐ ซิดสุข</u> 14399 ด.ซ.สุขสันต์ ปอสูงเนิน 3 พฤศจิกายน 2564 ขาด 1/1 2 1/1 ศ21102 607 พีรณัฐ ชิดสุข 14401 ด.ช.อดิศร ผอสูงเนิน 3 พฤศจิกายน 2564 ขาด 2 ศ21102 607 พีรณัฐ ชิดสุข 14393 ด.ช.กัดวัตร คุ้มศรีษะ 3 พฤศจิกายน 2564 ขาด 2 1/11/1 ศ21102 607 พีรณัฐ ชิดสุข 14394 ด.ช.กูวดล พลสว่าง 3 พฤศจิกายน 2564 ขาด 2 ศ21102 607 พีรณัฐ ซิดสุข 14415 ด.ญ.วิภาพร จัดกระโทก 3 พฤศจิกายน 2564 ขาด 1/1 2 3 พฤศจิกายน 2564 ขาด 1/1 ศ21102 607 พีรณัฐ ชิดสุข 14408 ด.ญ.ธัญชนก กิ่งโพธิ์ 2